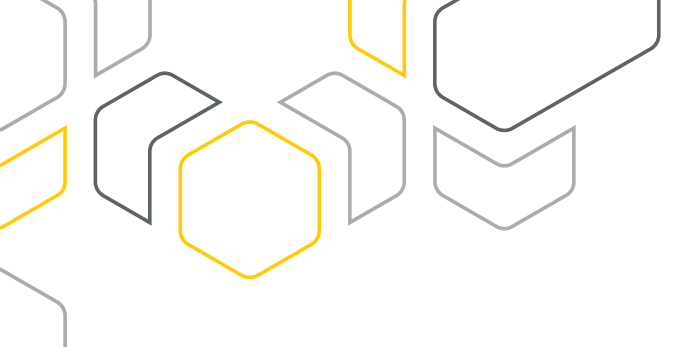

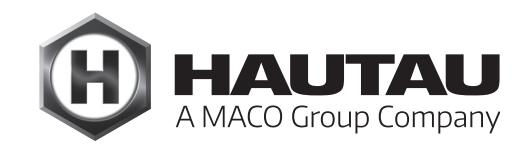

# **Move HS Comfort Drive**

HEBE-SCHIEBE-BESCHLÄGE / FENSTERAUTOMATION

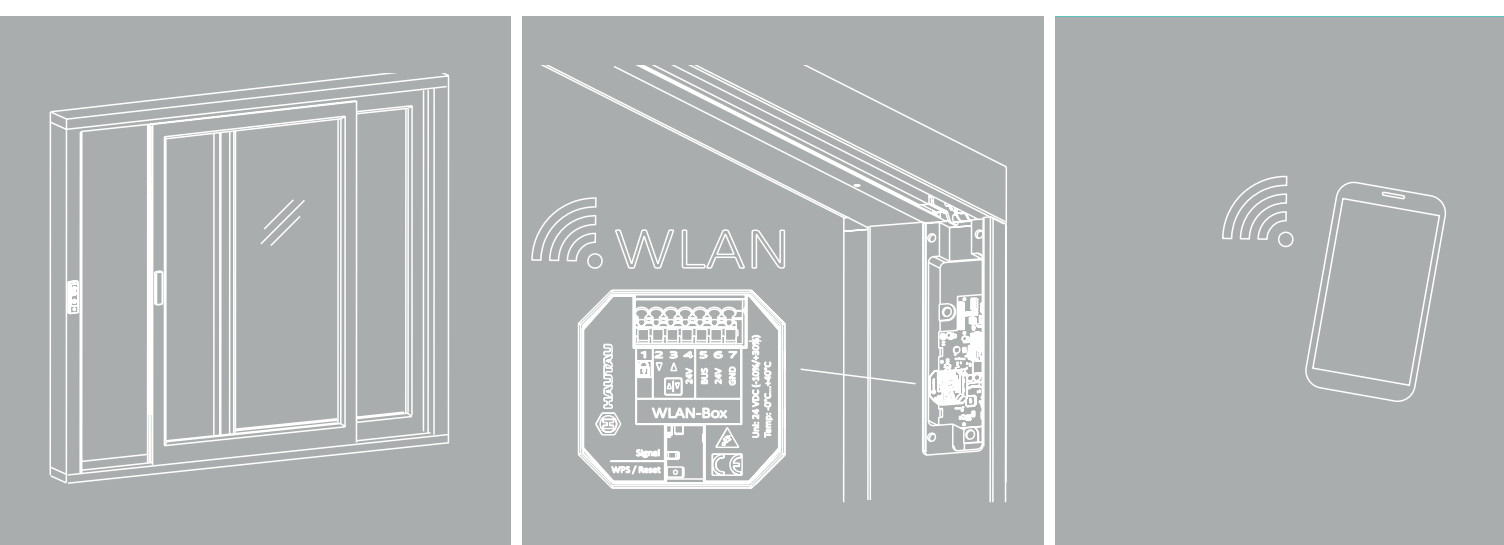

### ANLEITUNG

Innenbedienung mit Smartphone, Move HS Comfort Drive, 24 V DC Holz / Holz-Alu / PVC, Schema A/C

Verwendung ausschließlich für Fachbetrieb!

## Originalanleitung

ALU

### Inhaltsverzeichnis

| Wichtige Sicherheitsanweisungen                              | 3  |
|--------------------------------------------------------------|----|
| Gewährleistung                                               | 5  |
| Entsorgung                                                   | 5  |
| Mitgeltende Dokumente                                        | 5  |
| Bestimmungsgemäßer Gebrauch WLAN-Box / ConfigTool-App        | 6  |
| Merkmale                                                     | 6  |
| Geräteübersicht WLAN-Box                                     | 7  |
| Montage der WLAN-Box                                         | 7  |
| Anschlussplan WLAN-Box                                       | 8  |
| Software einrichten                                          | 8  |
| Herstellen der Verbindung zwischen Smartphone und WLAN - Box | 9  |
| Move HS Comfort Drive für HAUTAU ConfigTool-App einrichten   | 10 |
| Bedienung Move HS Comfort Drive mittels Smartphone           | 11 |
| Passwort der WLAN-Box ändern                                 | 11 |
| Name der WLAN-Box ändern                                     | 13 |
| Optische Signale und Tasten-Funktionen der WLAN-Box          | 14 |
| Individuelle Verwendung der WLAN-Box                         | 14 |
| Technische Daten der WLAN-Box                                | 15 |

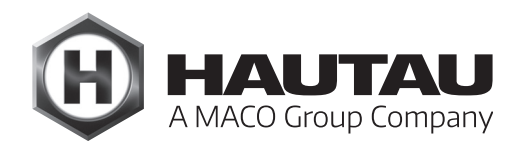

## 🔨 Wichtige Sicherheitsanweisungen

### Allgemein

#### WARNUNG!

Für die Sicherheit von Personen ist es wichtig, die folgenden Anweisungen zu befolgen. Falsche Montage kann zu schweren Verletzungen oder zum Tod führen!

#### Herstellererklärung / Stand der Technik

Das in diesem Dokument aufgeführte Zubehör wurde gemäß der anzuwendenden europäischen Richtlinien geprüft und hergestellt. Eine entsprechende Einbauerklärung für den Move HS Comfort Drive liegt vor. Sie dürfen die Geräte nur betreiben, wenn für das Gesamtsystem eine Konformitätserklärung vorliegt. Der Antrieb und dessen Zubehör entspricht dem Stand der Technik. Dies betrifft Leistungsfähigkeit, Material, Funktionsweise und den sicheren Betrieb.

#### Personal

Die fachgerechte Ausführung des elektrischen Anschlusses darf nur durch eine Elektrofachkraft (z. B. nach DIN VDE 1000-10) erfolgen! Die Montage sowie Wartung und Instandhaltung des Antriebs muss durch Personal erfolgen, welches entsprechend dem Stand und nach anerkannten Regeln der Technik unterwiesen wurde.

Beachten Sie auch die wichtigen Sicherheitsanweisungen in der jeweiligen Anleitung Move HS Comfort Drive!

#### WLAN-Box

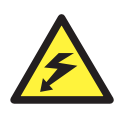

Lebensgefahr durch Stromschlag!

Die WLAN-Box ist geeignet zur Ansteuerung von 230 V-Produkten mit einer HAUTAU-Busschnittstelle. Es besteht Lebensgefahr durch das Berühren stromführender Teile.

Bei Wartungsarbeiten an Systemen mit 230 V trennen Sie diese mittels Trennvorrichtung allpolig vom Netz und sichern Sie diese vor unbeabsichtigtem Wiedereinschalten. Die Trennvorrichtung muss deutlich gekennzeichnet sein.

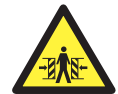

#### Quetsch- und Klemmgefahr!

Sichern Sie Quetsch- und Scherstellen zwischen Fensterflügeln und Rahmen, Lichtkuppeln und Aufsatzkranz bis zu einer Höhe von 2,5 m durch Einrichtungen, die bei Berührung und Unterbrechung durch eine Person die Bewegung zum Stillstand bringen.

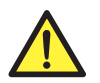

### 🔨 Wichtige Sicherheitsanweisungen (Forts.)

### ConfigTool-App

#### Sicherheitshinweise

Es sind die Sicherheitshinweise der entsprechenden Gerätefamilien zu beachten. Siehe die zugehörigen Montageanleitungen unter https://www.hautau.de

#### Anschluss- und Installationsbedingungen

Beachten Sie die Anschluss-/ Installationsbedingungen im Handbuch der entsprechenden Gerätefamilie, bevor Sie das Gerät in Betrieb nehmen.

#### Bedienung

Die Software ist u.a. ausgelegt für eine Fernbedienung von Antrieben. Bei der Bedienung nicht in den Fensterfalz und in den laufenden Antrieb greifen. Es besteht Quetsch- und Klemmgefahr!

#### Bestimmungsgemäßer Gebrauch

Die Geräte und die HAUTAU-App sind ausschließlich für deren bestimmungsgemäßen Gebrauch zu nutzen. Bei Nichteinhaltung übernimmt HAUTAU keinerlei Haftung für Schäden an Personen oder Material.

#### Anleitung

Lesen und beachten Sie die Angaben in dieser Anleitung und halten Sie die vorgegebene Reihenfolge ein. Diese Anleitung ist für den späteren Gebrauch/Wartung aufzubewahren.

#### Wartungsarbeiten

Die Stromzufuhr zum Gerät muss unterbrochen werden, wenn Reinigungs- oder andere Wartungsarbeiten durchgeführt werden.

#### Gewährleistung

HAUTAU übernimmt keinerlei Haftung bei Schäden durch die Installation und Anwendung der Software. Um alle Funktionen der Software zu nutzen und die höchste Sicherheit gewährleisten zu können, ist immer die aktuellste Version anzuwenden. Für ältere Versionen erfolgt kein Support und wird keine Haftung übernommen. Nach Inbetriebnahme sind die werksseitigen Zugangscodes zur WLAN-Box und zum LAN-Modul zu ändern in ein individuelles Passwort mit einem hohen Sicherheitsgrad, zum Beispiel durch Anwendung von Groß- und Kleinschreibung mit Sonderzeichen und Zahlen. Ein WLAN-Netzwerk ist ausschließlich passwortgeschützt zu verwenden. Haftung bei Schäden und Manipulationen infolge Integration in freie Netzwerke und/oder bei Verwendung ohne Passwörter oder bei Verwendung von Passwörtern mit einem niedrigen Sicherheitsgrad ist generell ausgenommen.

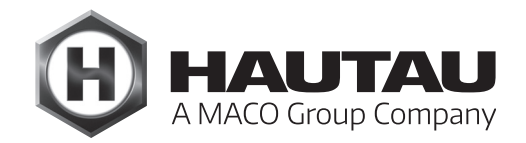

### Gewährleistung

Für das Zubehör gelten die Allgemeinen Geschäftsbedingungen (AGB) der Fa. HAUTAU. (Internet: www.HAUTAU.de)

#### Entsorgung

Das Symbol des durchgestrichenen Mülleimers besagt, dass dieses Elektro- bzw. Elektronikgerät am Ende seiner Lebensdauer nicht im Hausmüll entsorgt werden darf.

 Zur Rückgabe stehen in Ihrer Nähe kostenfreie Sammelstellen für Elektroaltgeräte sowie ggf. weitere Annahmestellen für die Wiederverwendung der Geräte zur Verfügung.
Die Adressen erhalten Sie von Ihrer Stadt- bzw. Kommunalverwaltung. Sofern das alte Elektrobzw. Elektronikgerät personenbezogene Daten enthält, sind Sie selbst für deren Löschung verantwortlich, bevor sie es zurück geben.

Weitere Informationen finden Sie auf www.elektrogesetz.de bzw. für andere Sprachen auf Internetseiten zur WEEE-Richtlinie.

### Mitgeltende Dokumente

Dieses Dokument ist eine Zusatzanleitung für folgende Anleitungen:

- Montageanleitung Move HS Comfort Drive, 24 V DC, Holz / Holz-Alu, verdecktliegend, Schema A
- Montageanleitung Move HS Comfort Drive, 24 V DC, Holz / Holz-Alu, verdecktliegend, Schema C
- Montageanleitung Move HS Comfort Drive, 24 V DC, Holz / Holz-Alu / PVC, aufliegend, Schema A
- Montageanleitung Move HS Comfort Drive, 24 V DC, Holz / Holz-Alu / PVC, aufliegend, Schema C
- Montageanleitung Move HS Comfort Drive, 24 V DC , Innenbedienung mit Bedientaster

### Begriffsklärung

Als Beispiel ist in dieser Anleitung eine linke Ausführung (ein nach rechts öffnender Flügel) dargestellt. Etwaige Angaben für eine rechte Ausführung (ein nach links öffnender Flügel) sowie Schema C sind entsprechend zu adaptieren.

Maßangaben in mm. Abbildungen ohne Angabe eines Maßstabs sind ggf. nicht maßstabsgerecht!

### Bestimmungsgemäßer Gebrauch WLAN-Box / ConfigTool-App

Für den Gebrauch eines Smartphones zur Steuerung eines Move HS Comfort Drive (Hebe-) Schiebe-Systems muss die WLAN-Box gemäß Anschlussplan an die Platine des betreffenden Antriebs angeschlossen werden. Die WLAN-Box dient zur drahtlosen Steuerung von Produkten mit einer HAUTAU-Busschnittstelle per WLAN-Funksignal. Die Steuerung erfolgt durch mobile Endgeräte über eine Direktverbindung zur WLAN-Box. Zur Steuerung und Konfiguration der Produkte wird das optional erhältliche HAUTAU ConfigTool benötigt. Das (Hebe-) Schiebe-System muss gemäß den Montageanleitungen für Schema A bzw. C eingelernt und funktionsfähig sein. Ferner muss es mit einem Bedienteil oder Bedientaster ausgestattet sein. Eine anderweitige Verwendung der Komponenten und Software, auch für mehr als einen Antrieb, ist nicht gestattet.

### Merkmale

- > zum Einbau in eine Unter-Putz-Dose (UP) oder neben der Platine am Move HS Comfort Drive
- > Spannungsversorgung über den HAUTAU-Bus
- > Steuerung und Konfiguration des Move HS Comfort Drive per Smartphone/WLAN (Wireless Local Area Network) mit folgenden Betriebssystemen:
  - Android (Google Play Store),
  - Apple iOS (Apple App Store),
  - Windows (Windows Phone Apps Microsoft Store)
- > sicherer Datenaustausch per WPA Verschlüsselung (Wi-Fi Protected Access)
- > Anmeldung an bauseitige Router per WPS (Wi-Fi Protected Setup)
- > optisches Signal für Rückmeldungen für Betrieb und Konfiguration

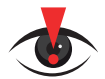

#### WICHTIGER HINWEIS:

Werksreset und Software-Reset des Move HS Comfort Drive sind mit dem Smartphone <u>nicht</u> möglich! Diese können nur mit dem Standard-Bedienteil oder dem Bedientaster/der Taster-Box erfolgen!

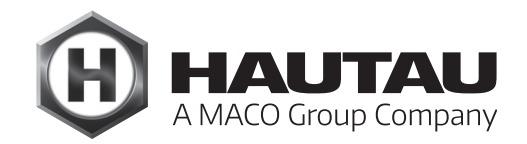

### Geräteübersicht WLAN-Box

### Anschluss für ... 1 - Verriegelung \*

- 2 Lüftungstaster ZU \*
- 3 Lüftungstaster AUF \* 4 - Ausgang 24 V DC \*
- 5 HAUTAU Bus
- 6 Eingang 24 V DC (Betriebsspannung) 7 - GND (Betriebsspannung)
- \*) für Move HS Comfort Drive nicht zu verwenden

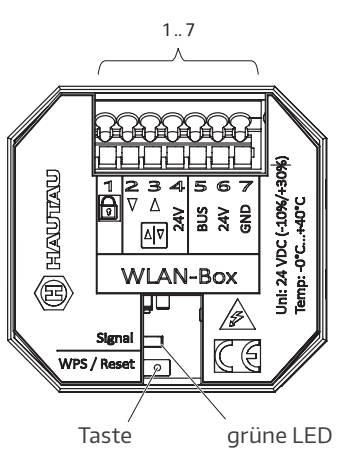

#### Funktionsbeschreibung

Die Funktionen sind abhängig von der Version der WLAN-Box Firmware, der Art der verwendeten Produkte mit HAUTAU Schnittstelle und der Version vom HAUTAU ConfigTool. Um den Betrieb zu gewährleisten, wird die Software-Applikation (App) vom HAUTAU ConfigTool benötigt.

WPS/Reset

grüne LED für Rückmeldungen Betrieb/Konfiguration

## Montage der WLAN-Box Montage im Rahmen neben der Platine am Move HS Comfort Drive WARNUNG! Unterbrechen Sie während der Anschlussarbeiten die Stromzufuhr zum Antrieb! Andernfalls besteht Lebensgefahr durch elektrische Spannung! Abbildungsbeispiel: Move HS Comfort Drive verdecktliegend; für aufliegende Variante entsprechend Platine 00 vorkonfektionierte WLAN-Box Move HS Comfort Drive (304351) im unteren Bereich der Platinen-Ausfräsung

### Anschlussplan WLAN-Box

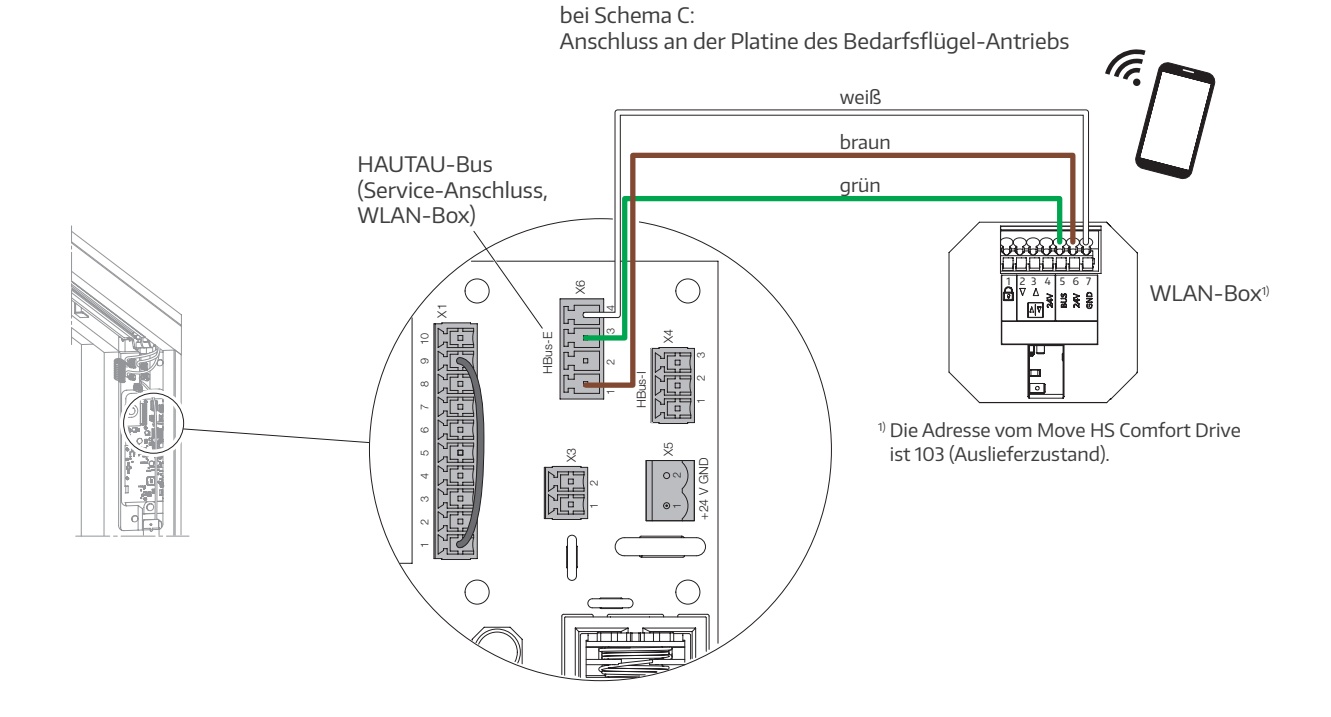

#### Software einrichten

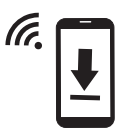

Download der kostenlosen HAUTAU ConfigTool-App

... im Google Play Store (Android), Apple App Store (iOS) oder Windows Phone Apps Microsoft Store

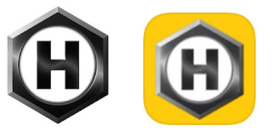

- ... oder über die HAUTAU-Website:
- https://www.hautau.de/fensterautomation/smart-building-smart-home/service-und-apps/

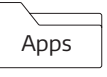

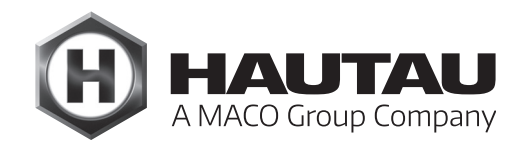

### Herstellen der Verbindung zwischen Smartphone und WLAN - Box

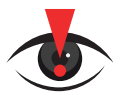

#### WICHTIGER HINWEIS:

Vor dem Einrichten und der Inbetriebnahme der WLAN-Box mittels ConfigTool ist zu gewährleisten, dass das (Hebe-) Schiebe-System gemäß den Montageanleitungen für Schema A bzw. C eingelernt und funktionsfähig ist. Ferner muss es mit einem Bedienteil oder Bedientaster ausgestattet sein.

Die WLAN-Box muss betriebsfertig montiert und an einer Energieversorgung 24 V DC (Move HS Comfort Drive) angeschlossen sein. Am Smartphone ist die Suche nach neuen WLAN-Netzwerken einzuschalten. Nach kurzer Zeit ...

... wird die WLAN-Box mit ihrem Namen erkannt ...

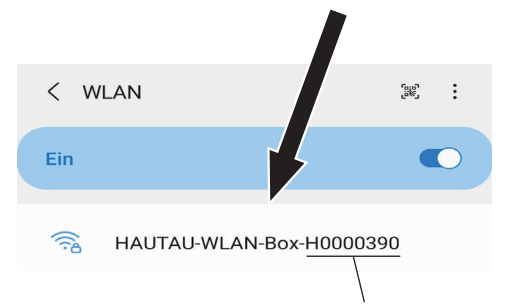

und die grüne LED an der WLAN-Box blinkt

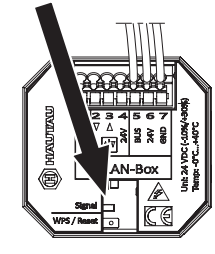

Im Namen der WLAN-Box ist der WLAN-Schlüssel für die erstmalige Verbindung enthalten, gemäß Beispiel "H0000390". Nach erfolgreicher Verbindung ist der WLAN-Schlüssel mittels der HAUTAU ConfigTool-App zu ändern.

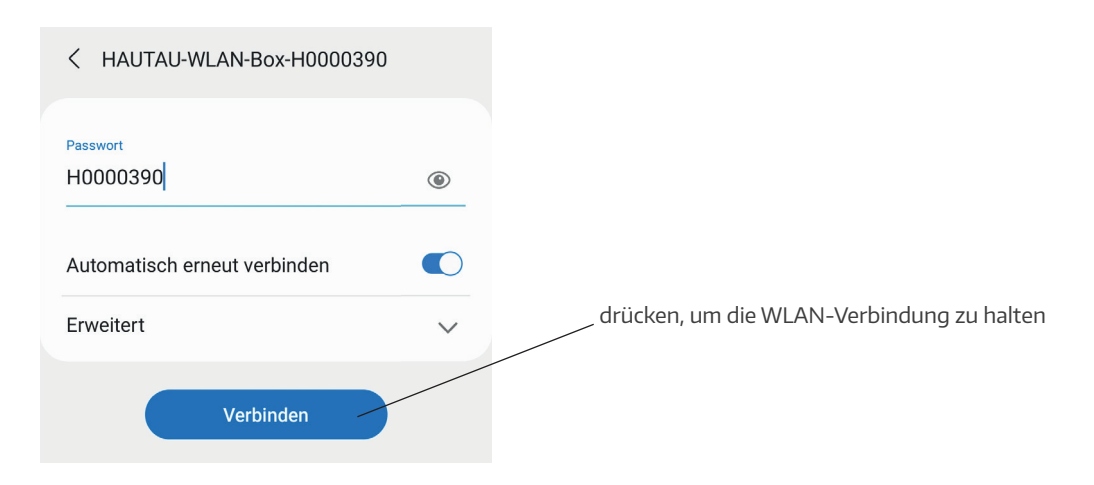

### Move HS Comfort Drive für HAUTAU ConfigTool-App einrichten

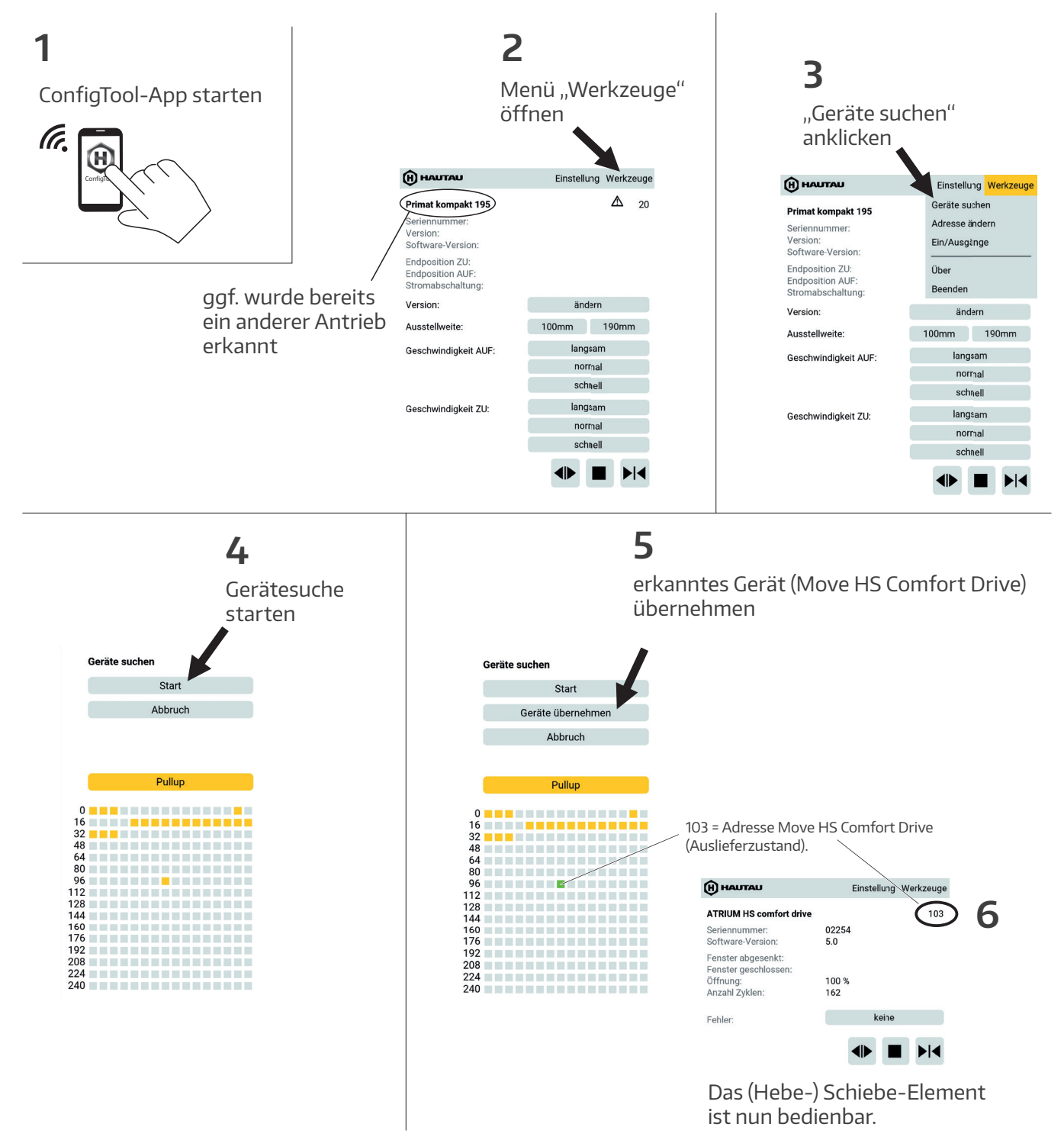

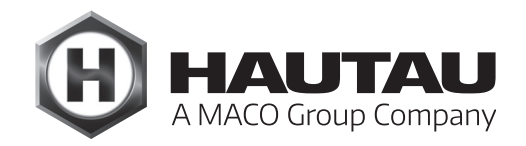

### Bedienung Move HS Comfort Drive mittels Smartphone

ConfigTool-App starten

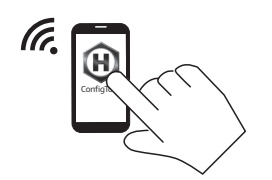

Gerät "Move HS Comfort Drive" auswählen

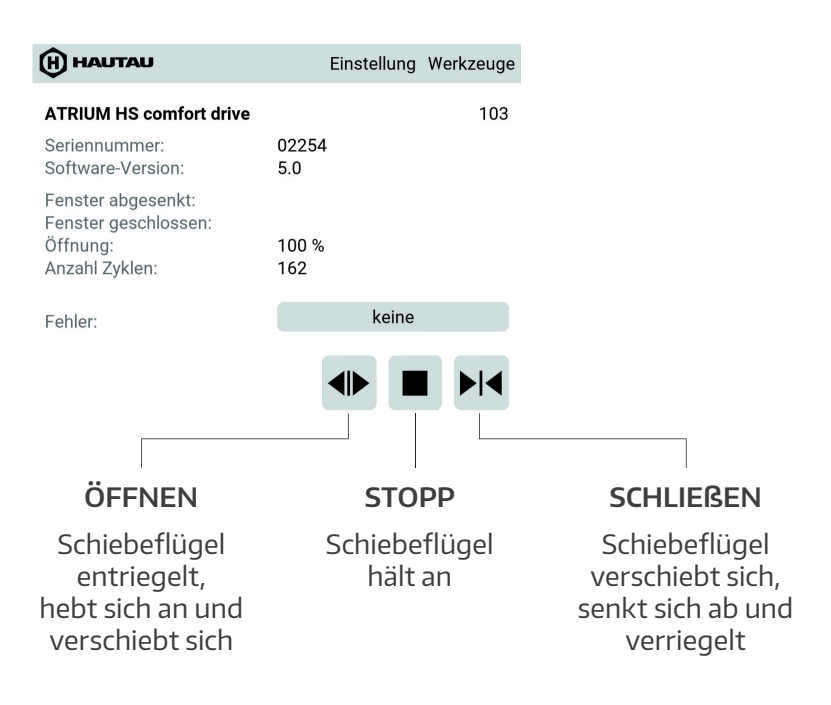

Der Schiebeflügel kann nach jedem STOPP in beide Richtungen bedient werden.

#### Passwort der WLAN-Box ändern

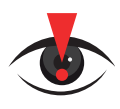

#### WICHTIGER HINWEIS:

Aus sicherheitstechnischen Gründen hat der Endanwender die Verpflichtung, das Passwort der WLAN-Box zu ÄNDERN!

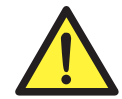

Einbruchs- und Lebensgefahr durch Hacker-Angriffe! Wird das Passwort der WLAN-Box nicht geändert, können Hacker die Kontrolle über das (Hebe-) Schiebe-Element übernehmen. Ungewollte Bewegungen des Schiebeflügels können die Folge sein. Dies kann zur Erleichterung von Einbrüchen und somit Diebstahl aber auch zu Verletzungen mit Todesfolge führen.

### Passwort der WLAN-Box ändern (Forts.)

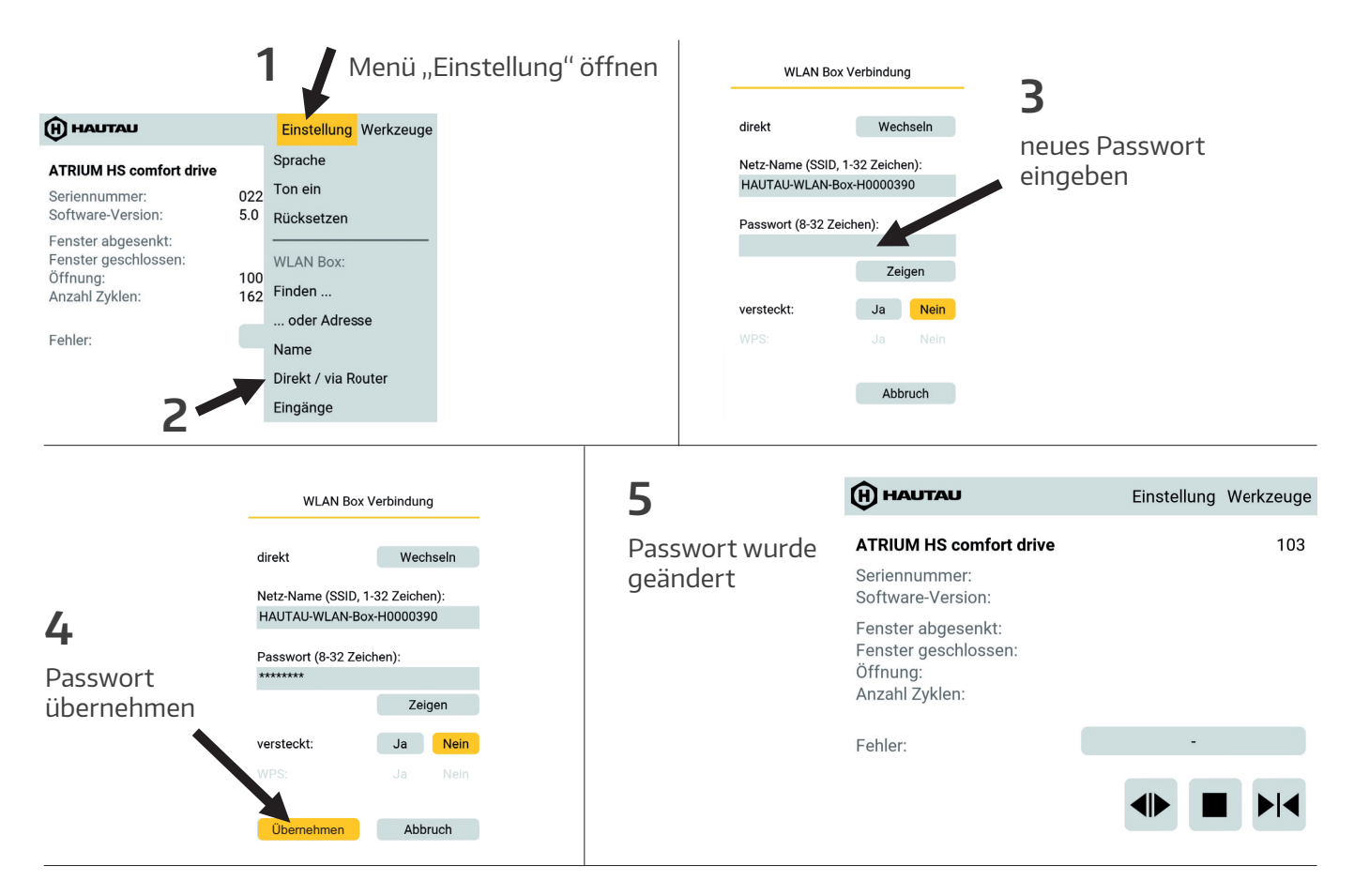

Smartphone erneut mit WLAN-Box verbinden:

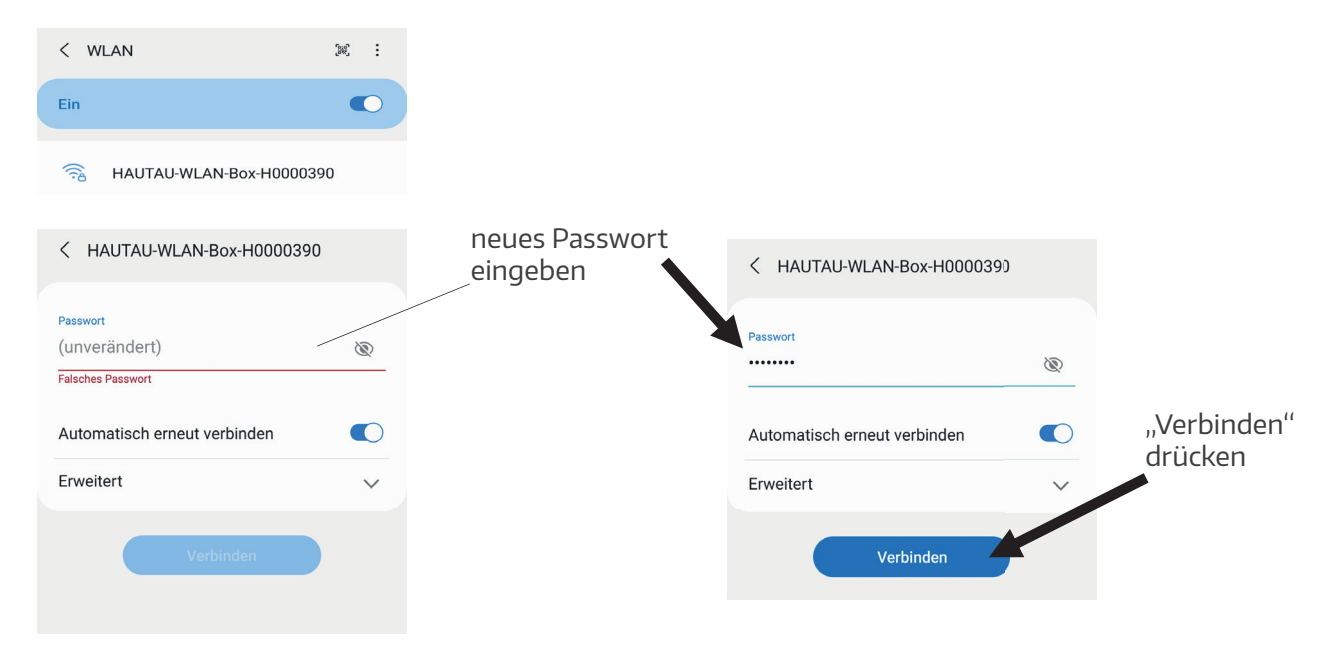

Das Element kann jetzt bedient werden

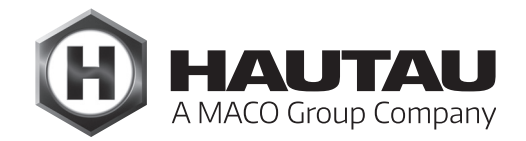

#### Name der WLAN-Box ändern

Der Name der WLAN-Box kann individuell geändert werden. Dies ist aber nicht zwingend notwendig.

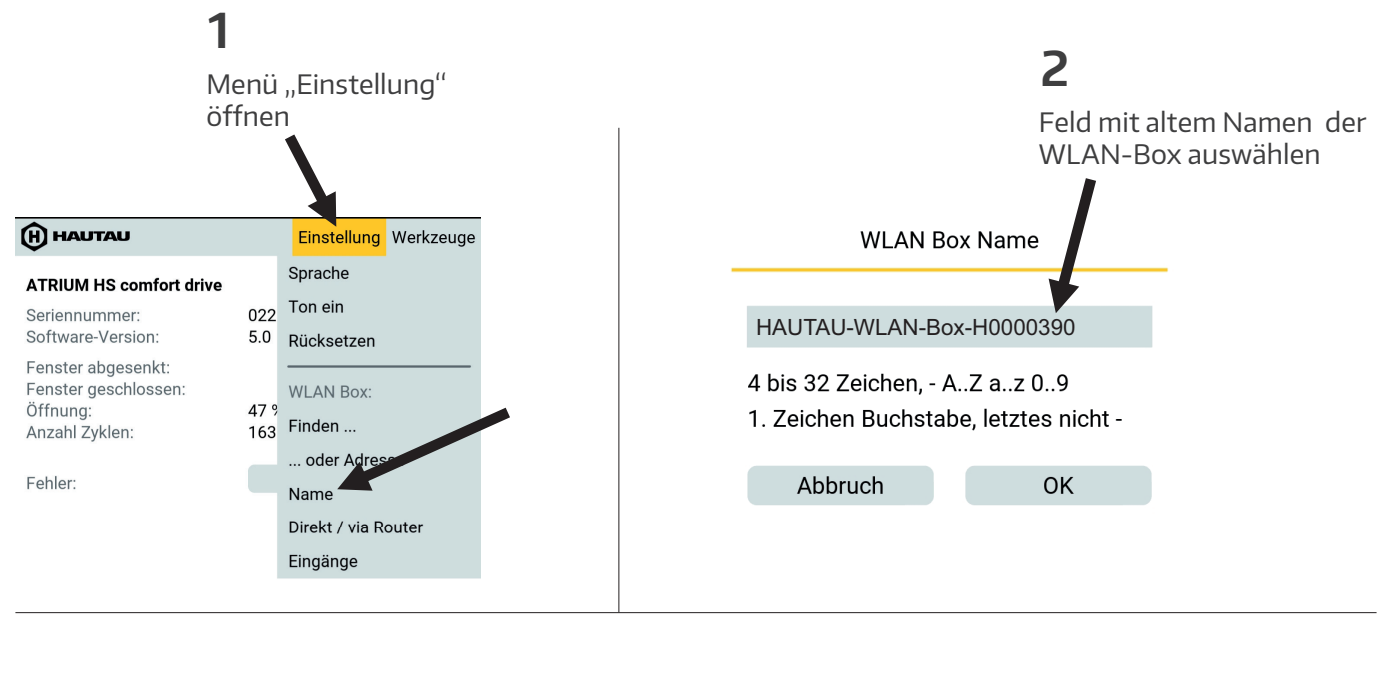

WLAN Box Name

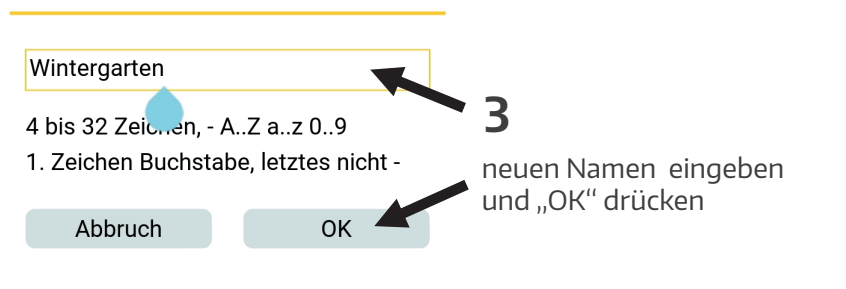

### Optische Signale und Tasten-Funktionen der WLAN-Box

| Optische Anzeige "Signal" und Taste "WPS / Reset" |                               |                                                                                                    |  |
|---------------------------------------------------|-------------------------------|----------------------------------------------------------------------------------------------------|--|
| Taste                                             | Anzeige                       | Funktion                                                                                                    |  |
|                                                   | LED blinkt                    |                                                                                                    |  |
| -                                                 |                               | WLAN-Box in Betrieb                                                                                                    |  |
| kurz gedrückt (< 1 s)                             | LED an                        | WPS-Anmeldung                                                                                                    |  |
| länger gedrückt (> 1 5 s)                         | LED blinkt (nach 2 s)         | Reset der WLAN-Einstellungen<br>auf Werkseinstellung                                                                                 |  |
| lang gedrückt (> 5 s)                             | LED blinkt schnell (nach 5 s) | Kompletter Reset auf Werkseinstellung.<br>Bestehende Konfigurationen werden<br>gelöscht. Teilnehmer müssen neu<br>angemeldet werden. |  |

Die WPS-Anmeldung ist abhängig vom verwendeten Router. Bitte folgen Sie den Anweisungen in dessen Beschreibung.

### Individuelle Verwendung der WLAN-Box

Um im Vorfeld weitere Möglichkeiten einer Verwendung der WLAN-Box abzuklären, wenden Sie sich bitte in den folgenden Fällen an die Firma HAUTAU, Bereich Gebäudeautomation, Gruppe Move HS Comfort Drive:

- > Mehrfachverwendung der WLAN-Box
- > Verwendung mit Router
- > Verwendung von mehreren Türen
- > Verwendung über SMART HOME (Mediola, Somfy......)
- > Verwendung über Funk
- ... sowie weitere Verwendungsmöglichkeiten

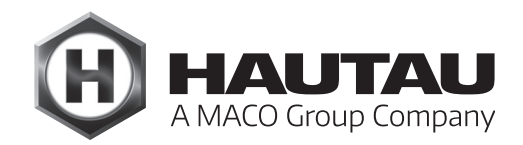

### Technische Daten der WLAN-Box

| Betriebsversorgung                     |                                       |  |  |
|----------------------------------------|---------------------------------------|--|--|
| Versorgungsspannung                    | 24 V DC (-10 % / + 30 %)              |  |  |
| Welligkeit                             | ≤ 20% bezogen auf die<br>Nennspannung |  |  |
| Leistungsaufnahme<br>im Sendebetrieb   | ca. 1,5 W                             |  |  |
| Leistungsaufnahme<br>im Standbybetrieb | ca. 1 W                               |  |  |
| Stromaufnahme<br>im Sendebetrieb       | ca. 60 mA                             |  |  |
| Stromaufnahme<br>im Standbybetrieb     | ca. 40 mA                             |  |  |
| Ausgang Lüftungstaster                 |                                       |  |  |
| Spannung                               | 10 bis 30 V DC                        |  |  |
| Strom                                  | 1mA                                   |  |  |
| Sicherung                              | nein                                  |  |  |
| Material und mechanische Eigenschaften |                                       |  |  |
| Maße; B x H x T (mm)                   | 50 x 47 x 28                          |  |  |
| Gehäuse                                | Kunststoff                            |  |  |
| Farbe                                  | grau                                  |  |  |
| Halogenfrei                            | ja                                    |  |  |
| Silikonfrei                            | ja                                    |  |  |
| RoHS konform                           | ja                                    |  |  |
| Anschluss und Betrieb                  |                                       |  |  |
| geeignet für RWA                       | nein                                  |  |  |
| geeignet für Lüftung                   | ja                                    |  |  |
| Wartung                                | empfohlen, jährlich                   |  |  |
| Anschlussklemmen                       | Federkraftklemmen 1,5 mm²             |  |  |
| Anzeigen und Bedienelemente            |                                       |  |  |
| Anzeige für Betrieb und                |                                       |  |  |
| Konfiguration                          | ja, gelbe LED                         |  |  |
| Taste für Konfiguration                | ja, für Reset und<br>WPS-Anmeldung    |  |  |

| WLAN                                                                    |                                                                                                    |  |  |
|-------------------------------------------------------------------------|----------------------------------------------------------------------------------------------------|--|--|
| Funkstandard                                                            | 802.11n/g/b                                                                                                    |  |  |
| Verschlüsselung                                                         | ja, per WPA                                                                                                    |  |  |
| Reichweite                                                              | gebäudeabhängig, ohne<br>störende Einflüsse ca. 10 m                                                                     |  |  |
| Anmeldung per WPS                                                       | ja                                                                                                    |  |  |
| Passwortvergabe                                                         | ja, per ConfigTool                                                                                                    |  |  |
| HAUTAU-Bus                                                              |                                                                                                    |  |  |
| Leitungslänge                                                           | max. 300 m                                                                                                    |  |  |
| Leitungsquerschnitt                                                     | 0,14 0,5 mm <sup>2</sup><br>(Empfehlung: 0,25 mm <sup>2</sup> )                                                          |  |  |
| Leitungstyp                                                             | nicht geschirmt                                                                                                    |  |  |
| Anzahl Teilnehmer                                                       | 31 je WLAN-Box                                                                                                    |  |  |
| Einbau- und Umgebungsbedingungen                                        |                                                                                                    |  |  |
| Nenntemperatur                                                          | 20 °C                                                                                                    |  |  |
| Umgebungstempbereich                                                    | 0 °C bis +40 °C                                                                                                    |  |  |
| Einbausituation                                                         | trocken                                                                                                    |  |  |
| Geeignet für Außenmontage                                               | nein                                                                                                    |  |  |
| Schutzart                                                               | IP 20 (nach DIN EN 60529)                                                                                                |  |  |
| Zulassungen und Nachweise<br>CE konform<br>RoHS konform<br>Schutzklasse | ja, gemäß EMV-Richtlinie<br>2004/108/EG und Nieder-<br>spannungsrichtlinie 2006/95/EG<br>ja, gemäß Richtlinie 2011/65/EG |  |  |
| Notwendiges Zubehör<br>HAUTAU Software<br>Applikation (App) "ConfigToo  | l" Zur Parametrierung<br>der WLAN-Box und<br>Bedienung                                                                   |  |  |

#### HAUTAU GmbH

Wilhelm-Hautau-Straße 2 D-31691 Helpsen Tel.: +49 5724 393-0 E-Mail: info@hautau.de www.hautau.de

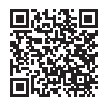

Dieses Print-Dokument wird laufend überarbeitet. Die aktuelle Version finden Sie unter <u>https://www.maco.eu/assets/759782</u> oder scannen Sie den QR-Code.